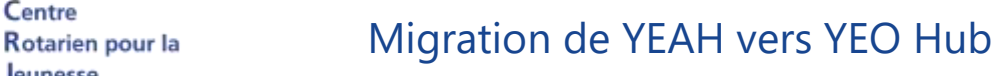

# Sommaire : liens « cliquables »

Centre

Jeunesse

Rotary Multidistrict France

| PREAMBULE                                                                               | 2                                      |
|-----------------------------------------------------------------------------------------|----------------------------------------|
| REMARQUES GENERALES                                                                     | 2                                      |
| ERGONOMIE DE YEOHUB                                                                     | 2                                      |
| Menu LTEP                                                                               | 2                                      |
| Menu STEP                                                                               |                                        |
| Choix « Outbounds » (en cours, futurs ou précédents)<br>Zoom sur l'onglet « Documents » | •••••••••••••••••••••••••••••••••••••• |
| <b>Choix Inbounds</b><br>Les onglets qui diffèrent des Outbounds                        | •••••• <b>5</b>                        |
| Choix Familles Hôtes                                                                    |                                        |
| Questions, remarques, signalements                                                      |                                        |

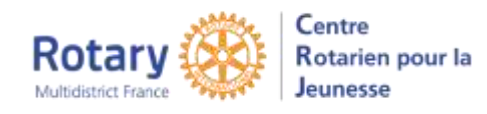

# Préambule

Lors du séminaire d'avril 2024, à Nantes, Philippe Baumon nous a informé des décisions de la société APPX, éditeur et propriétaire de YEAH.

Depuis, des groupes de travail internationaux se sont mis en place et des décisions ont été engagées. Un nouveau logiciel a été mis au point et est en phase de livraison. Il devrait s'appeler « YEO Hub ».

Ce document a pour objectif de décrire succinctement les circonstances et les étapes de la migration entre YEAH et « YEO Hub ».

# Remarques générales

Nous devons retrouver les mêmes fonctionnalités que dans YEAH.

Il y **<u>aura</u>**, comme dans YEAH, 3 accès de gestion et de consultation pour les utilisateurs :

- un module d'administration plutôt dédié aux gestionnaires qui sera désigné « le Hub », accessible par les navigateurs
- un module de consultation plus réduit, le « Portail », accessible par les navigateurs, plutôt dédié aux YEOs des clubs
- une App (Apple ou Android) à télécharger et utiliser sur le smartphone.

#### Nous retrouverons toutes les données qui ont été sauvegardées de YEAH le 28 juillet 2024.

# Ergonomie de YEOhub

Vous y retrouvez vos menus habituels, avec des libellés traduits en français (ou « francisés »).

## Menu LTEP

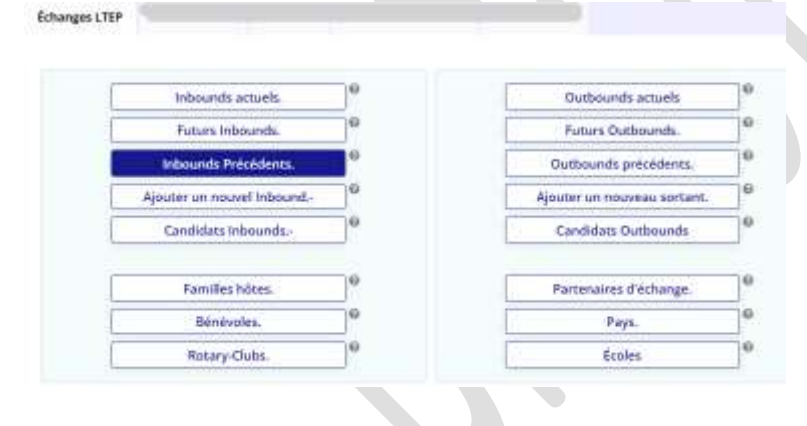

Un accès « Pré-inscription » sera ajouté sous l'accès Candidats Outbounds.

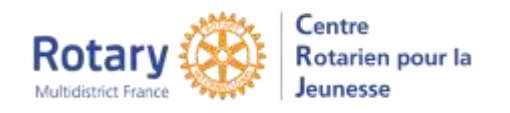

# Menu STEP

| Inbounds Actuals                                       | Outbounds actuels                                 | les acces « C&T », il y <u>aur</u> |
|--------------------------------------------------------|---------------------------------------------------|------------------------------------|
| Futurs inbounds                                        | Futurs Outbounds « Can                            | didats C&T »                       |
| Inbounds précedents                                    | Dutbounds précédents                              |                                    |
| Ajouter un nouvel inbound-                             | Ajouter un nouvel Outbound                        |                                    |
| Candidats inbounds                                     | Candidats sortants-                               |                                    |
| C&T Inbound actuel                                     | C&T Outhounds actuels                             |                                    |
| C&T futur Inbound                                      | C&T futur Outbound                                |                                    |
| C&T précédent Inbound                                  | C&T précédent Outbound                            |                                    |
| Families hôtes.                                        | Partenaires d'échange                             |                                    |
| Bénévoles.                                             | Pavs                                              |                                    |
| BotanuClubs                                            | Came & Tours                                      |                                    |
| oix « Outbounds » (e<br>scottgitise<br>scottgitist tum | n cours, futurs ou précédents)                    | ,                                  |
| unds                                                   |                                                   | 1                                  |
|                                                        |                                                   | 00                                 |
|                                                        |                                                   | 27 ligites V                       |
| 🖡 Nom du jeune 🥼 Sexe Année Payr                       | shöte District häte District perrain Club parrain | 27 lights V                        |

En cliquant sur l'une des entêtes de colonnes, la liste est triée selon ce critère

Trois possibilités de filtrer :

- En haut à gauche, Afficher le filtre
- A droite, l'entonnoir
- Et une zone de recherche rapide sur un extrait de texte présent dans la liste, avec la loupe.

En cliquant sur la petite flèche bleue, tout à droite dans la ligne du titre, on affiche la liste en plein écran. Cette petite flèche est présente dans tous les écrans de listes.

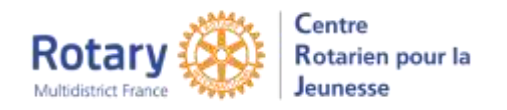

#### Clic sur la petite flèche qui précède le nom pour ouvrir le dossier

| adillar                                                                                                    |                                |                                               | D Outbound to | USA 2024-25 |
|----------------------------------------------------------------------------------------------------|--------------------------------|-----------------------------------------------|---------------|-------------|
| Cormattion sar le jaures                                                                                                    | Informa                        | iters Set La Matter                           |               |             |
| Analysian<br>Advant<br>Advant<br>Analysian<br>Analysian<br>An |                                |                                               |               |             |
| stast Persuenal Et Informations Acad                                                                                                    | Arrap.ex                       |                                               |               |             |
| Administration for American State                                                                                                    | and/nan@ecl.com                |                                               |               |             |
| Telephone Fine A                                                                                                    | National de Médicales encluies | 47 67 68 32 78                                |               |             |
| 1.10-in-minutes 28-av0007                                                                                                    | Age Annual 12                  | Number of the second second second            |               |             |
| Union LTCH EXAMPLE SHOWING                                                                                                    | Carne 13                       |                                               |               |             |
| tails Da Programme D'Échange Intern                                                                                                    | ational                        |                                               |               |             |
| territigation 1826                                                                                                    | Halipannia de Questrophale     | (rei)                                         |               |             |
| Page Hire 1996                                                                                                    | Collection proceeding          | Putternine (1)/(lange: 305.05176.28<br>25.000 |               |             |
| Institution \$170                                                                                                    | Anytinne Lemm                  |                                               |               |             |
|                                                                                                    |                                |                                               |               |             |

Le cadre de droite avec le nom, de district hôte et parrain et l'année est repris dans tous les onglets.

### Zoom sur l'onglet « Documents »

| Des documents |                   |            |                                                                                 |            | 7 |
|---------------|-------------------|------------|---------------------------------------------------------------------------------|------------|---|
|               |                   |            | 68                                                                              | lignes     | 0 |
| Chercher      | Type De Document  | Mois Année | Commentaire                                                                     |            |   |
| 02-juil2024   | OB Insurance Card |            |                                                                                 | <i>i</i> n | C |
| 21-mai-2024   | E-mail Message    |            | Subject: Rotary Youth Exchange - Modification<br>des informations sur l'accueil | 5          | C |
| 21-mai-2024   | OB Host GF        |            |                                                                                 | A          | C |
| 14-mai-2024   | E-mail Message    |            | Subject: Rotary Youth Exchange - Message de<br>votre district parrain           | 5          | C |
| 19-mars-2024  | E-mail Message    |            | Subject: Rotary Youth Exchange - Message de<br>votre district parrain           | 5          | C |

Le logo « Jumelles » permet de visualiser les documents pdf, les enveloppes ouvrent le texte des messages.

Le logo *permet de modifier le type de document et le commentaire.* 

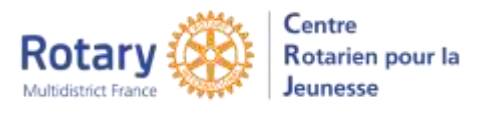

## Choix Inbounds

Les onglets qui diffèrent des Outbounds Familles hôtes, avec lien vers le dossier de la famille.

Autre Info, qui sera alimenté dans quelques jours.

## **Choix Familles Hôtes**

| < Accueil           | Familles hôtes      |            |        |          |          |           |       | Accueil | Inbound | Sortant | В |
|---------------------|---------------------|------------|--------|----------|----------|-----------|-------|---------|---------|---------|---|
| Type De Pr<br>Terme | rogramme Court/Long | STEP       | LTEP   | ОВ       | ith O    | All       | ۲     |         |         |         |   |
| Statut              |                     | Approved ( | Incomp | lete O E | kpired O | Violation | O All | •       |         |         |   |
| AB                  | CDEFGH              | ( I I )    | K L N  |          | PQ       | RS        | TU    | v w x   | Y Z A   | 11      |   |
| Familles            | hôtes               |            |        |          |          |           |       |         |         |         |   |

Vous pouvez combiner la sélection des types de programme et des statuts. Mais pas encore les « Actives ou non actives ».

Cet écran sera amélioré dans quelques jours.

#### Choix Bénévoles

A ce jour, des lignes sont dédoublées, l'anomalie est en cours de résolution.

## Questions, remarques, signalements

Dans la demande d'assistance technique ! Un nouveau sujet a été inséré : YEO Hub.